# 12<sup>TH</sup> ANNUAL "Don Bell" QUICKSILVER CLASSIC LELAND HIGH SCHOOL SATURDAY, APRIL 9, 2016

Leland High School will host the 12<sup>th</sup> Annual "Don Bell" Quicksilver Classic will be held on Saturday, April 9, 2016 on the Leland High School Track. There will be Varsity and Frosh-Soph Divisions for Boys & Girls.

**SCHEDULE**: This years meet will feature split divisions as the F/S Boys and F/S Girls will compete in the morning while the Varsity Boys and Varsity Girls will compete in the afternoon session. **MEET POLICIES for Athletes and Coaches:** 

- All athletes in running events must check in 40 minutes prior to the start of their event so that we will be able to set up and condense heats (seed on the fly). Athletes NOT checked in will be scratched from their event. Athletes must report back 15 minutes prior to the start of their event for heat, lane assignments and hip numbers.
- 2. All field event athletes must check in 30 minutes prior to the start of their event so flights may be established. Athletes NOT checked in will be scratched from their event. Each VARSITY athlete will receive 4 attempts in the Shot, Discus, Long Jump, and Triple Jump. Each Frosh-Soph/JV athlete will receive 3 attempts in the Shot, Discus, Long Jump, and Triple Jump.
- 3. All running events will be final.
- 4. All warm ups should take place on the turf adjacent to the Discus area, not inside the track stadium.

#### 

**ENTRY DEADLINE:** All entries must be received by Direct Athletics before Midnight, Monday, April 4, 2016...No updates after the entry deadline... Coaches can check posted entries and entry fees on the following website on Wednesday, April 7<sup>th</sup> <u>www.lynbrooksports.com</u> your **entries will be verified, only on the website.** 

ENTRY FEE: \$5.00 per event for individuals and \$15.00 per relay team.

## MAXIMUN FEE \$350.00 (Includes all 4 divisions)

**SCRATCHES**: If you need to scratch an athlete before the entry deadline, do so on Direct Athletics. NO Scratches or additions after entry deadline. NO Entries will be allowed on meet day, Substitutions ONLY

MAKE CHECK PAYABLE TO: Leland High School Track Fund SEND TO: Jerry Rose

Leland High School 6677 Camden Avenue San Jose, CA 95120

#### **GENERAL INFORMATION:**

- Award medals to 1-2-3-4-5-6 place finishers in EACH DIVISION.
- Scoring will be 10-8-6-4-2-1
- Admission: Adult \$5.00 Students \$2.00
- Finish Lynx timing system on the finish line, all weather track and runways
- Lane assignments will be seeded by best times and marks Slow to Fast Heats all races run as finals. Final placement will be determined by time.
- Athletic Trainer will be available at the meet
- T-Shirts For Sale (\$12 each Two for \$20)
- Programs For Sale (\$2)
- Concession stand will be open.

## **MEET DIRECTOR / COORDINATOR**

| Jerry Rose       | (408) 425-0437 or (408) 268-7048     |
|------------------|--------------------------------------|
| Meet Director    | Email: <u>JerryRose100@gmail.com</u> |
| Mike Dudley      | (408) 509-7105                       |
| Meet Coordinator | Email: <u>trackdudley@aol.com</u>    |
|                  |                                      |

#### ALL ENTRIES MUST BE RECEIVED ON OR BEFORE MONDAY, APRIL 4, 2016

| <u>Field</u> | I <b>Events -</b> Check-In 30 minutes p | rior to Start of Ev                | rent                                                                   |
|--------------|-----------------------------------------|------------------------------------|------------------------------------------------------------------------|
| 1            | 8:30 AM                                 | Boys F/S Shot                      | Put                                                                    |
| 2            |                                         | Girls F/S Discus                   | S<br>/oult                                                             |
| 4            |                                         | Bovs F/S Long                      | Jump                                                                   |
| 5            |                                         | Girls F/S High                     | Jump                                                                   |
| 6            |                                         | Girls F/S Triple                   | Jump                                                                   |
| 7            | 10:30 AM                                | Girls F/S Shot F                   | Put                                                                    |
| 8            |                                         | Boys F/S Discu                     | IS                                                                     |
| 9<br>10      |                                         | Boys F/S Pole                      | Vault                                                                  |
| 10           |                                         | Bovs F/S High                      | Jump                                                                   |
| 12           |                                         | Boys F/S Triple                    | Jump                                                                   |
| 13           | 1:00 PM                                 | Boys Varsity Sh                    | not Put                                                                |
| 14           |                                         | Girls Varsity Dis                  | scus                                                                   |
| 15<br>16     |                                         | Girls Varsity Po                   | ble Vault                                                              |
| 10           |                                         | Girls Varsity Hi                   | ah Jump                                                                |
| 18           |                                         | Girls Varsity Tri                  | iple Jump                                                              |
| 19           | 3:00 AM                                 | Girls Varsity Sh                   | not Put                                                                |
| 20<br>21     |                                         | Boys Varsity Di<br>Boys Varsity Po | scus<br>ble Vault                                                      |
| 22           |                                         | Girls Varsity Lo                   | ng Jump                                                                |
| 23<br>24     |                                         | Boys Varsity hig                   | gh Jump                                                                |
| 27           |                                         | Running Even                       | ts Start at 9:00 AM                                                    |
| 25           | 4x100m Relay                            | Girls F/S                          | Check-in by 8:30 am                                                    |
| 26           | 4x100m Relay                            | Boys F/S                           | Check-in by 8:30 am                                                    |
| 27           | 1600m                                   | Girls F/S                          | Check-in by 8:45 am                                                    |
| 28           | 1600m                                   | Boys F/S                           | Check-in by 8:45 am                                                    |
| 29           | 100m HH                                 | Girls F/S                          | Check-in by 9:00 am                                                    |
| 30           | 65m HH                                  | Boys F/S                           | Check-in by 9:00 am                                                    |
| 31           | 400m                                    | Girls F/S                          | Check-in by Start of F/S 1600m                                         |
| 32           | 400m                                    | Boys F/S                           | Check-in by Start of F/S 1600m                                         |
| 33           | 100m                                    | Girls F/S                          | Check-in by Start of F/S 100m HH                                       |
| 34           | 100m                                    | Boys F/S                           | Check-in by Start of F/S 100m HH                                       |
| 35           | 800m                                    | Girls F/S                          | Check-in by Start of F/S 400m                                          |
| 36           | 800m                                    | Boys F/S                           | Check-in by Start of F/S 400m                                          |
| 37           | 300m LH                                 | Girls F/S                          | Check-in by Start of F/S 100m                                          |
| 38<br>39     | 300m IH<br>200m                         | Boys F/S<br>Girls F/S              | Check-In by Start of F/S 100m<br>Check-In by Start of F/S 800m         |
| 40           | 200m                                    | Boys F/S                           | Check-In by Start of F/S 800m                                          |
| 41           | 3200m                                   | Girls F/S                          | Check-In by Start of F/S 300m LH                                       |
| 42           | 3200m                                   | Boys F/S                           | Check-In by Start of F/S 300m LH                                       |
| 43           | 4x400m Relay                            | Girls F/S                          | Check-In by Start of F/S 200m                                          |
| 44           | 4x400m Relay                            | Boys F/S                           | Check In by Start of F/S 200m<br>Check In by Start of E/S 4x400m Bolov |
| 45           | 4x100m Relay                            | Varsity                            | Check-In by Start of F/S 4x400m Relay                                  |
| 47           | 1600m                                   | Girls Varsity                      | Check-In by Start of F/S 4x400m Relay                                  |
| 48           | 1600m                                   | Boys Varsity                       | Check-In by Start of F/S 4x400m Relay                                  |
| 49           | 100m HH                                 | Girls Varsity                      | Check-in by Start of Girls Varsity 1600m                               |
| 50           | 110m HH                                 | Boys Varsity                       | Check-In by Start of Girls Varsity 1600m                               |
| 51           | 400m                                    | Girls Varsity                      | Check-In by Start of Girls Varsity 100m HH                             |
| 52           | 400m                                    | Boys Varsity                       | Check-In by Start of Girls Varsity 100m HH                             |
| 53           | 100m                                    |                                    | Check-In by Start of Girls Varsity 400m                                |
| 54           | 800m                                    | Cirle Varsity                      | Check-In by Start of Cirls Varsity 4001                                |
| 55           | 800m                                    | Bove Varsity                       | Check-In by Start of Cirls Varsity 100m                                |
| 57           | 300m I H                                | Girle                              | Check-In by Start of Cirle Varsity 800m                                |
| 58           | 300m IH                                 | Varsity                            | Check-In by Start of Girls Varsity 800m                                |
| 59           | 200m                                    | Girls                              | Check-In by Start of Girls Varsity 300m I H                            |
| 60           | 200M                                    | Varsitv                            | Check-In by Start of Girls Varsity 300m LH                             |
| 61           | 3200m                                   | Girls                              | Check-In by Start of Girls Varsity 200m                                |

| 62 | 3200m |
|----|-------|
|    |       |

63 4x400m Relay

64 4x400m Relay

Varsity Girls Varsity Check-In by Start of Girls Varsity 200m Check-In by Start of Girls Varsity 3200m Check-In by Start of Girls Varsity 3200m

# FIELD EVENTS

8:30 AM Boys F/S Shot Put Girls F/S Discus Girls F/S High Jump Boys F/S Long Jump Girls F/S Triple Jump Girls F/S Pole Vault

10:30 AM Girls F/S Shot Put Boys F/S Discus Boys F/S High Jump Girls F/S Long Jump Boys F/S Triple Jump Boys F/S Pole Vault

1:00 PM

Boys Varsity Shot Put Girls Varsity Discus Girls Varsity High Jump Boys Varsity Long Jump Girls Varsity Triple Jump Girls Varsity Pole Vault

3:00 PM

Girls Varsity Shot Put Boys Varsity Discus Boys Varsity High Jump Girls Varsity Long Jump Boys Varsity Triple Jump Boys Varsity Pole Vault

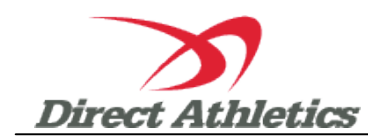

#### How to Submit Online Entries to Quicksilver Saturday, April 9, 2016

#### STEP 1—ACCESSING YOUR DIRECTATHLETICS ACCOUNT

Each coach must have a DirectAthletics username and password for his/her team. If you don't know your username and password, you will be able to create one or retrieve your existing account by following the instructions below. You will use the same account to enter all meets run through DirectAthletics.

| If you already have a DirectAthletics account for you<br>& Field team, and know your username and passwo                                                                                       | If you do NOT know your username and password                                                                                                    |
|----------------------------------------------------------------------------------------------------|----------------------------------------------------------------------------------------------------|
| <ol> <li>Go to <u>www.directathletics.com</u></li> <li>In the login box, enter your username and password and click Login.</li> <li>(Remember that your password is case-sensitive)</li> </ol> | <ol> <li>Go to <u>www.directathletics.com</u></li> <li>Click on the link "New User? Click HERE".</li> <li>Follow onscreen instructions. You will be able to create an account online or retrieve forgotten information for an existing account.</li> </ol> |

**\*\*NOTE ABOUT MEN'S AND WOMEN'S ACCOUNTS:** You control only one gender at time, so you will complete the below steps for your Men, and then switch to your Women's team and repeat the process (or vice versa). The team you are controlling is listed on the blue navigation bar across the top of your account, for example:

Sport: Track & Field

Team: Ridgewood (Men)

This indicates that you are controlling the MEN'S team. To switch to your Women's team, you would select "Ridgewood (Women)".

#### STEP 2--SETTING UP YOUR ONLINE ROSTER

Before entering an athlete into a meet, you must add all active athletes to your roster. If an athlete is already on your roster (from previous seasons or meets) you do not need to add him/her again. This is a one-time process—you will <u>not</u> need to set up your roster each time you enter a meet.

- 1) Upon logging in, click the TEAM tab. (New users will automatically be in the TEAM module)
- 2) If you have used DirectAthletics before, you will see your existing athletes on your roster. New Users should click the green "Add Athletes" link.
- 3) Click the green "Add Athletes" link under the Team Roster header. Select an approximate number of athletes you would like to add (you can add more at any time).
- 4) Enter your athletes' First Name, Last Name, and School Year and click "Submit".
- 5) You may add, edit or delete athletes on your Team Roster at anytime by clicking the TEAM tab. To add athletes, click the green "Add Athletes" link at any time. To delete or edit athletes, check the box to the left of each athlete(s) and then click the red "Delete Selected" link or the blue "Edit Selected" link respectively.

#### STEP 3--SUBMITTING ONLINE MEET ENTRIES

### Once your athletes are added to your roster, you must submit your entries.

- 1) In the HOME tab (under Upcoming Meets) or in the SCHEDULE tab, click the green Register button next to the meet you wish to enter.
- 2) Follow onscreen instructions for submitting your entries. You will see a running tally of your entries on the right side of your screen.
- 3) When you are finished with your entries, click the "Finish" link.
- 4) You will see a list of your current, submitted entries. Click the appropriate link to receive an EMAIL confirmation or a PRINTABLE confirmation.
- 5) To edit your existing entries, click the blue Edit Entries button next to the meet name on your Upcoming Meets or complete Schedule.

# **ENTRIES MUST BE RECEIVED BY MONDAY, APRIL 4, 2016**